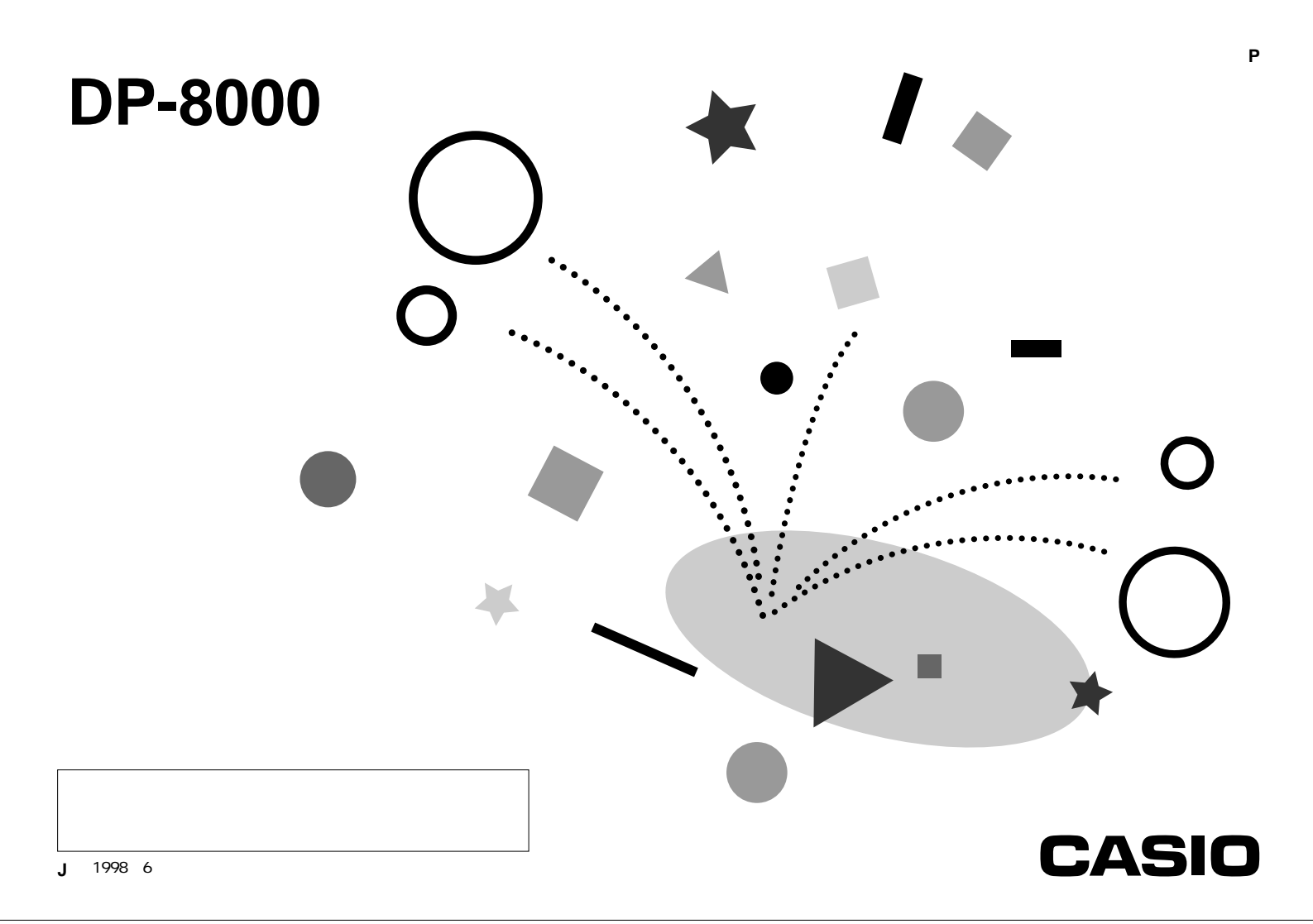

# 安全上のご注意

このたびは、デジタル フォト プリンター「DP-8000」を お買い求めいただきまして、誠にありがとうございます。 ・ご使用の前に、「安全上のご注意」をよくお読みのうえ、

正しくお使いください。 • 本書はお読みになった後も大切に保管してください。

# 絵表示について

この取扱説明書および製品での表示では、製品を安全に 正しくお使いいただき、あなたや他の人々への危害や財 産への損害を未然に防止するため、いろいろな絵表示を しています。その表示と意味は次のようになっていま す。

| ▲ 警告 | この表示を無視して誤った取扱いをす<br>ると、人が死亡または重傷を負う危険<br>が想定される内容を示しています。                    |
|------|-------------------------------------------------------------------------------|
| ⚠ 注意 | この表示を無視して誤った取扱いをす<br>ると、人が傷害を負う危険が想定され<br>る内容および物的損害のみの発生が想<br>定される内容を示しています。 |

# 絵表示の例

記号は「気をつけるべきこと」を意味していま す。(左の例は感電注意)

○記号は「してはいけないこと」を意味しています。(左の例は分解禁止)

記号は「しなければいけないこと」を意味して います。(左の例はプラグをコンセントから抜く)

# <u> /</u> 警告

異常な状態にご注意ください

万一、煙が出ている、へんな臭いがするな どの異常状態のまま使用すると、火災・感 電の原因となります。すぐに電源スイッチ を切り、その後必ずACアダプターの電源プ ラグをコンセントから抜いて、販売店また はカシオサービスセンターに修理をご依頼 ください。

ACアダプターについて

表示された電源電圧(交流100V)以外の電圧 で使用しないでください。またタコ足配線 をしないでください。火災・感電の原因と なります。

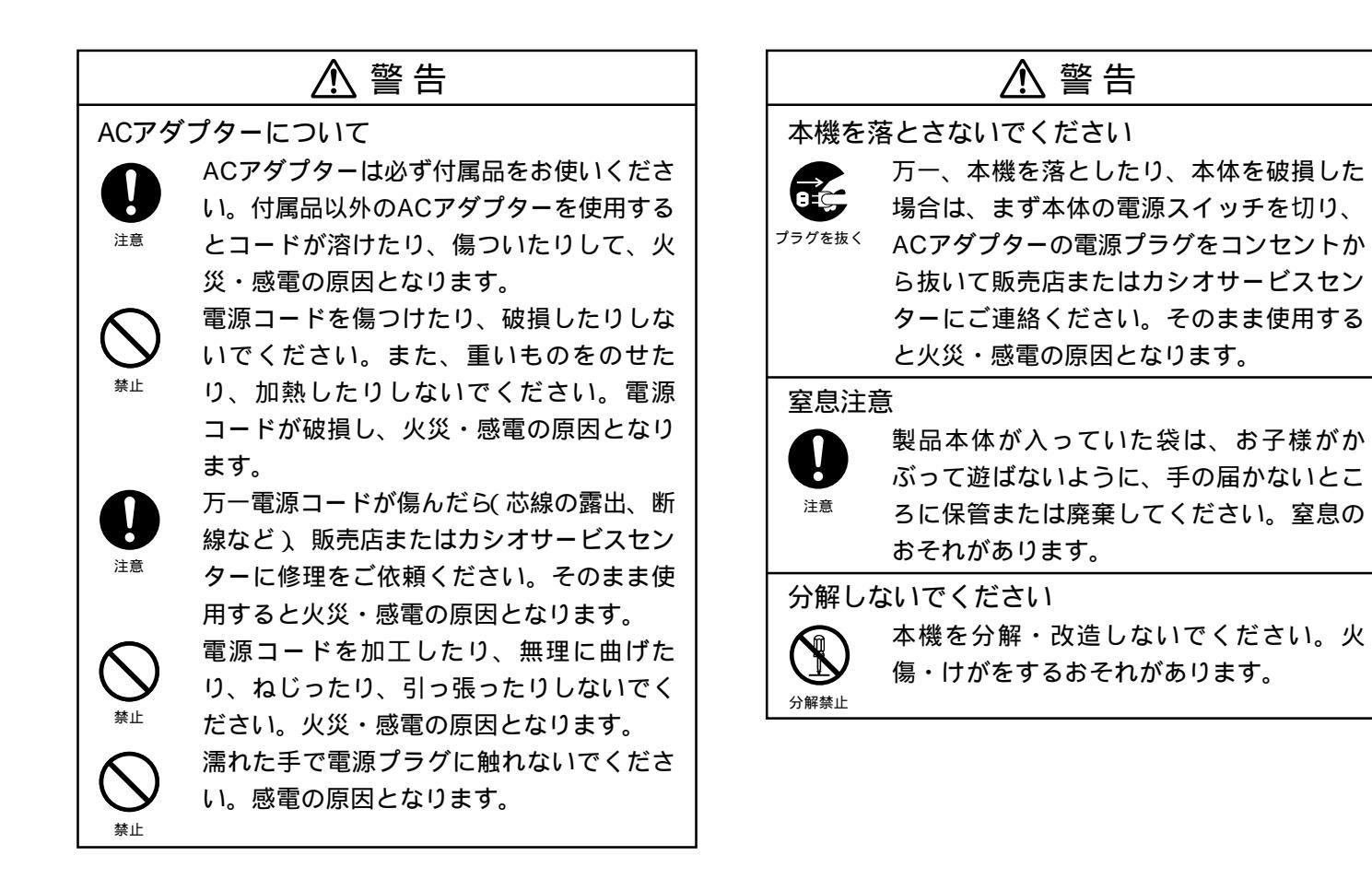

| ⚠注意                                                                                                    | ⚠注意                                                                                                    |
|----------------------------------------------------------------------------------------------------|----------------------------------------------------------------------------------------------------|
| ACアダプターについて                                                                                                    | 水、異物はさけてください                                                                                                    |
| <ul> <li>電源コードをストーブ等の熱器具に近付けないでください。コードの被覆が溶けて、火災・感電の原因となることがあります。</li> <li>プラグを抜くときは、電源コードを引っ張らないでください。コードが傷つき、火災・感電の原因となることがあります。(必ずプラグを持って抜いてください)</li> </ul>                                                                                         | トレー・ジュースなどの飲み物や花瓶の<br>水などをこぼさないでください。火災・感<br>電の原因となります。万一、こぼしたとき<br>は、速やかに本体の電源スイッチを切り、<br>電源プラグをコンセントから抜いて、お買<br>い上げ販売店またはカシオサービスセン<br>ターにご連絡ください。                                                                                                    |
| <ul> <li>旅行などで長期間本機をご使用にならないときは、安全のため必ず電源プラグをコンフラグを抜く</li> <li>セントから抜いてください。</li> <li>製品本体を移動させる場合は、必ず電源プラグをコンセントから抜いてください。電フラグをなく</li> <li>アラグを抜く</li> <li>第コードを引っ張るとコードが傷つき、火災・感電の原因となることがあります。</li> <li>お手入れの際は安全のため、電源プラグをコンセントから抜いてください。</li> </ul> | <ul> <li>設置場所について</li> <li>本機の上に重い物を置かないでください。<br/>バランスが崩れて倒れたり、落下してけが<br/>をするおそれがあります。</li> <li>ションスが崩れて倒れたり、落下してけが<br/>をするおそれがあります。</li> <li>ションスが崩れて倒れたり、落下してけが<br/>をするおそれがあります。</li> <li>ションスが崩れて倒れたり、落下してけが<br/>をするおそれがあります。</li> <li>ションスが崩れて倒れたり、落下してけが<br/>をするおそれがあります。</li> <li>ションスが崩れて倒れたり、落下してけが<br/>をするおそれがあります。</li> <li>ションスが崩れて倒れたり、落下してけが<br/>をするおそれがあります。</li> <li>ションスが崩れて倒れたり、落下してけが<br/>をするおそれがあります。</li> <li>ションスが崩れて倒れたり、落下してけが<br/>をするおそれがあります。</li> <li>ションスが崩れて倒れたり、落下してけが<br/>をするおそれがあります。</li> <li>ションスが崩れて倒れたり、落下してけが<br/>をするおそれがあります。</li> <li>ションスが崩れて倒れたり、落下してけが<br/>をするおそれがあります。</li> <li>ションスが崩れて倒れたり、落下してけが<br/>をするおそれがあります。</li> <li>ションスが崩れて倒れたり、落下してけが<br/>をするおそれがあります。</li> <li>ションスが崩れて倒れたり、交下してい。</li> <li>ションスが崩れて倒れたり、ないでください。</li> <li>ションスが崩れて倒れたり、ないでください。</li> <li>ションスが崩れて倒れたり、ないでください。</li> <li>ションスが崩れて倒れたり、ないでください。</li> <li>ションスが崩れて倒れたり、ないでください。</li> <li>ションスが崩れての多い場所に置かないでください。</li> <li>ションスがあります。</li> </ul> |
| 使用後は本体の電源スイッチを切り、電源<br>プラグをコンセントから抜いてください。<br><sup>プラグを抜く</sup>                                                                                                    | 不安定な場所に置かないでください<br>くらついた台の上や高い棚の上など、不安<br>定な場所に置かないでください。落ちた                                                                                                    |

2

禁止

# 使用上のご注意

り、倒れたりして、けがの原因となります。

DP-8000(以下、「本機」と呼びます)の上に重い物を置かないでください。

本体が過熱して操作に異常を起こすおそれがあります。

 本機の上部、背面及び底面の吸気孔をふさがないでくだ さい。

本体が過熱して操作に異常を起こすおそれがあります。

 高温や湿気、ほこりの多いところでの使用はさけてくだ さい。

# 用紙に対する注意

- 先端を折ったり曲げたりしないでください。
   紙づまりの原因となります。
- ・印字面をさわったり、傷つけたりしないでください。
   印字不良の原因になります。

画像データについて

印刷画像は保存状態により、劣化いたします。
 大切な画像データは、デジタルデータとして保存される
 ことを、おすすめします。

# テレビ・ラジオのそばでのご使用について

この装置は、情報処理装置等電波障害自主規制協議会(VCCI)の基準 に基づく第二種情報技術装置です。この装置は、家庭環境で使用するこ とを目的としていますが、この装置がラジオやテレビジョン受信機に近 接して使用されると、受信障害を引き起こすことがあります。 取扱説明書に従って正しい取り扱いをしてください。

- ・本書の内容に関しては、将来予告なしに変更することがあります。
   ・本書の内容については万全を期して作成いたしましたが、万一不審な
- 点や誤りなど、お気付きのことがありましたらご連絡ください。
- ・本書の印刷例や画面の内容などは、実際と多少ちがうことがあります。
   ・本書の一部または全部を無断で複写することは禁止されています。ま
- ・ 本自ジ 印みたは主印を無助して後ラッシンとは奈正されています。また、個人としてご利用になるほかは、著作権法上、当社に無断では使用できませんのでご注意ください。
- 万一、本機使用により生じた損害、逸失利益または第三者からのいか なる請求についても、当社では一切その責任を負えませんので、あら かじめご了承ください。
- ・故障、修理、電池消耗等に起因する文章の消失による、損害および逸 失利益等につきまして、当社では一切その責任を負えませんので、あ らかじめご了承ください。

# 目次

| 安全。              | 上のご注意 ・・・・・ 表2                           |  |
|------------------|------------------------------------------|--|
| 使用上のご注意 ・・・・・ 3  |                                          |  |
| この国              | 取扱説明書の読みかた ・・・・・・・・・・・・・・・・・ 5           |  |
| DP-8             | 000の機器構成・・・・・ 5                          |  |
| 何が               | できるの?DP-8000・・・・・・・・・・・・・・・・・・・・・・・6     |  |
| 各部(              | のなまえ ・・・・・ 7                             |  |
| 付属               | <b>ਫ品を確認する ・・・・・ 7</b>                   |  |
|                  |                                          |  |
| 準                | インクカートリッジをセットする ・・・・・・・・ 8               |  |
|                  | QVデジタルカメラと接続する・・・・・・ 9                   |  |
| 備                | 電源を入れる・切る・・・・・・・・・・・・・・・・・ 9             |  |
|                  |                                          |  |
| 10 <del>++</del> | │ 画面の基本操作・・・・・ 10 │                      |  |
| 探县               | 用紙を挿入する・・・・・ 10                          |  |
| TF4<br>の         | 用紙について・・・・・・・・・・・・・・・・・・・・・・・・・・・・・・・ 11 |  |
|                  | プリント画保存上のご注意・・・・・・・・・・・・・・・・11           |  |
|                  |                                          |  |
| 囲                | 簡単印刷をする・・・・・ 12                          |  |
| 像                | レイアウト印刷をする・・・・・・・・・・・・・・・ 13             |  |
| を                | カレンダー印刷をする・・・・・・・・・・・・・・・・15             |  |
| ED               | はがき印刷をする・・・・・ 16                         |  |
| 刷                | ミニ印刷をする・・・・・ 17                          |  |
| 9                | イラスト合成印刷をする・・・・・・・・・・・・・・・ 17            |  |
| ୍ବ               | 覧印刷をする・・・・・ 18                           |  |
|                  |                                          |  |

| _         | 故障かな?と思ったら・・・・・・・・・・・・・19          |
|-----------|------------------------------------|
| 6         | 紙詰まりのときは? ・・・・・・・・・・・・・・・・・・・・・ 20 |
| 10<br>・ナト | エラーメッセージ一覧・・・・・ 20                 |
| ·'A       | お手入れについて・・・・・・・・・・・・・・・・・ 21       |
|           |                                    |

ときは

| パターン一覧・・・・・ 22                    |
|-----------------------------------|
| 背景一覧・・・・・23                       |
| ミニ( MINI )一覧 ・・・・・ 23             |
| 仕様                                |
| 別売品について・・・・・・・・・・・・・・・・・・・・・・・ 24 |
| 保証とアフターサービス・・・・・・・・・・・・25         |
| カシオサービスセンター・・・・・・・・・・・・・・・25      |
|                                   |

プリンタドライバのインストール、パソコンとの接続およびパ ソコンのデータの印刷については、「プリンタドライバ取扱説明 書」をご覧ください。

# この取扱説明書の読みかた

### マークの意味

■要♡ 操作を進めていくうえで、欠かすことのできない注意事項や制限 ● 事項などが掲載されていることを示します。

知っておくと役にたつ情報や、そこで説明されていることとは少し違った使いかたなどが紹介されていることを示します。

そこで説明されていることに関連する内容が書かれているページ を示します。

### 表記について

本文中では操作手順の中で使うボタンを[SET]や[-]/[+]のように表記しています。

- 本文中では画面上の選択メニュー項目を「LAYOUT」や「COLLAGE」のよう に表記しています。
- 例:[-]ボタンまたは[+]ボタンを押して、メニュー項目「LAYOUT」を選ぶと きの表記
  - 1

[-]/[+]を押して「LAYOUT」を選択します。

 この取扱説明書は、QVデジタルカメラ「QV-100/QV-300」と接続して 操作するときを基に説明しています。QVデジタルカメラ「QV-10」
 「QV-10A」QV-11」QV-30」と接続して使用するときは、操作手順や 表示画面が異なることがあります。そのときは、

QV-10/10A/11/30の場合 と表記しています。

# DP-8000の機器構成

本機とQVデジタルカメラ(またはパソコン)を接続し、QVデジタルカメラ内の画像(またはパソコンのデータ)を印刷できます。

画像とは、QVデジタルカメラの内蔵メモリに保存されている画像データ のことです。

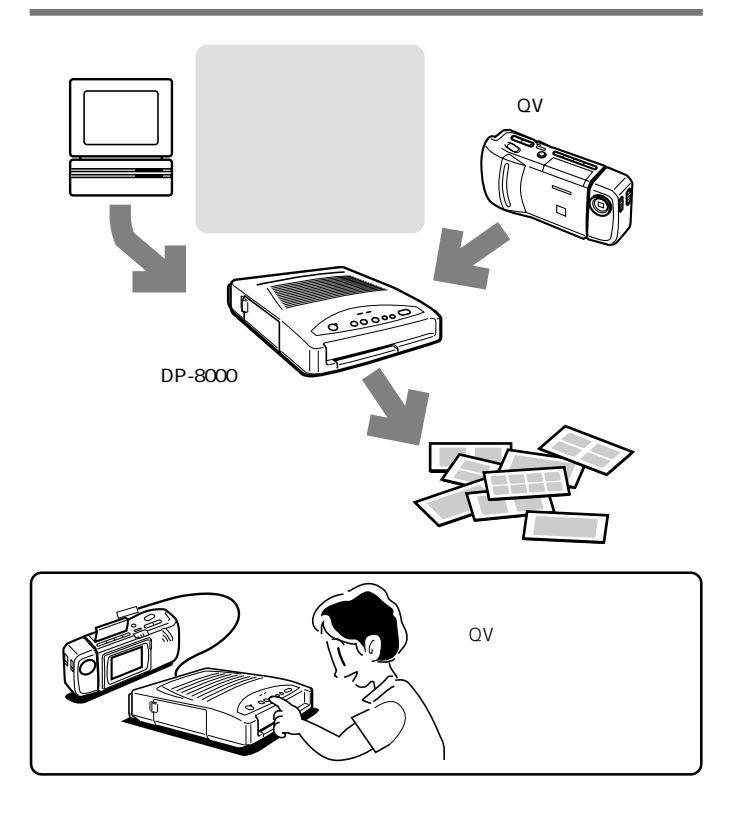

# 何ができるの?DP-8000

### QV デジタルカメラとつないで印刷

QVデジタルカメラ内の画像をいろいろアレンジ!デジタルならではの多彩 なプリントを手軽に作ることができます。

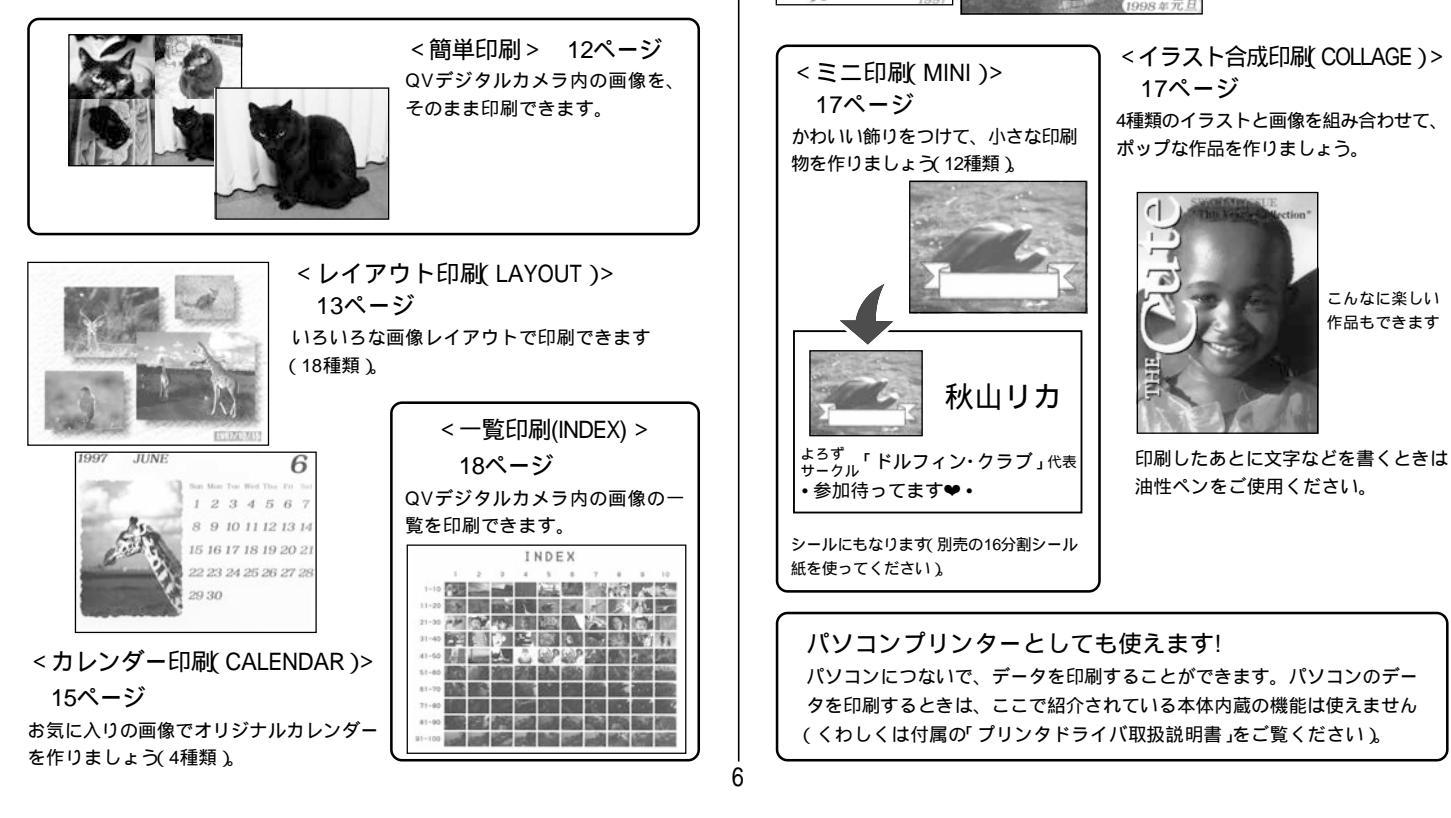

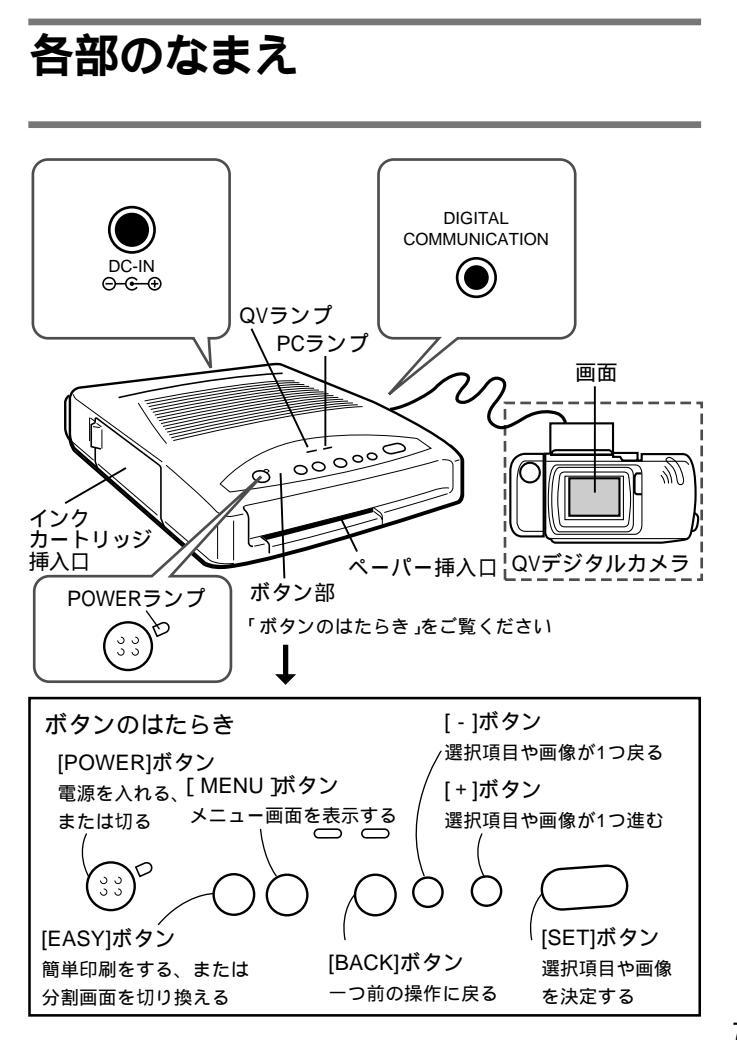

# 付属品を確認する

箱を開けたら、まず以下の付属品が全部そろっているか確認してください。 もしこれらの付属品が全部そろっていなかった場合は、お買い上げの販売店 にお問い合わせください。

<はがき印刷(POSTCARD) > 16ページ

写真入りのはがきをカンタン に印刷できます(8種類) 別売の標準紙(ハガキタイプ)を

官製はがき等に印刷することは

使ってください。

できません。

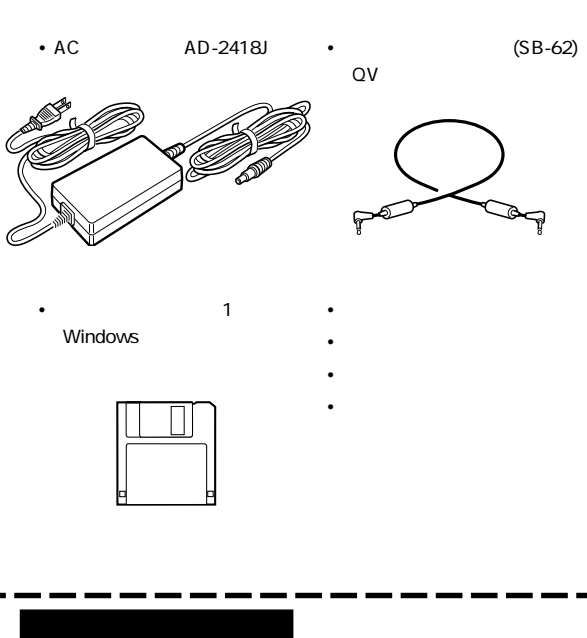

# プリンタドライバが入っているフロッピーディスクは、パソコンにつない でデータを印刷するときに使用します。

### インクカートリッジと用紙について

インクカートリッジと用紙は別売です。24ページ「別売品について」をご覧 の上、当社の商品を扱っているお近くの文具店・電器店でお買い求めくだ さい。

# インクカートリッジをセットする

最初に使用するときは、まず別売のインクカートリッジをセットしてください。また、インクカートリッジを交換するときは、8ページ「取り外す」の手順で取り外し、新しいインクカートリッジをセットしてください。

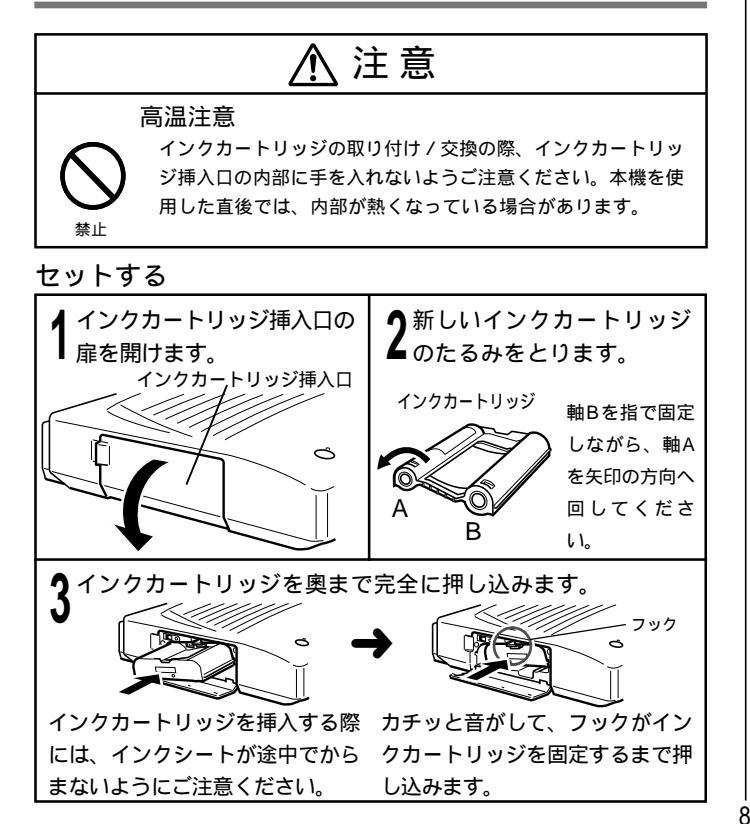

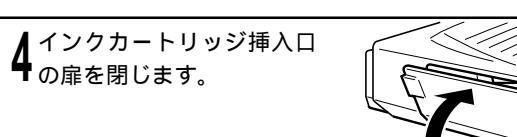

# 取り外す

8ページ<sup>r</sup> セットする」の手順1の後、 フックを上に押し、インクカート リッジをまっすぐ引き抜いてくださ い。

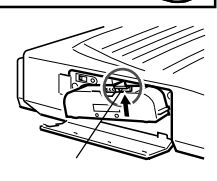

# セットや取り外しをするときは以下の点に注意してください ・必ず別売の専用インクカートリッジをお使いください。 インクカートリッジのインクシートに手で触れたり引き出したりしないでください。 インクカートリッジのインクシートを使いきったときは、新しいものをご使用ください。使用済みのインクカートリッジは、再使用できません。 インクカートリッジに貼ってあるラベルをはがさないでください。 インクカートリッジ挿入途中でインクカートリッジが引っかかる場合は、「セットする」の手順2にしたがって、インクカートリッジのたるみをとってから再度挿入してください。 インクカートリッジの保管

インクカートリッジを保管する場合は、最初に入っていた袋に入れて密封 してください。温度や湿度の高いところやほこりの多いところ、直射日光 の当たるところでの保管は避けてください。

# QVデジタルカメラと接続する

まず、本機とQVデジタルカメラを接続します。接続には、付属のデータ転 送ケーブルが必要です。

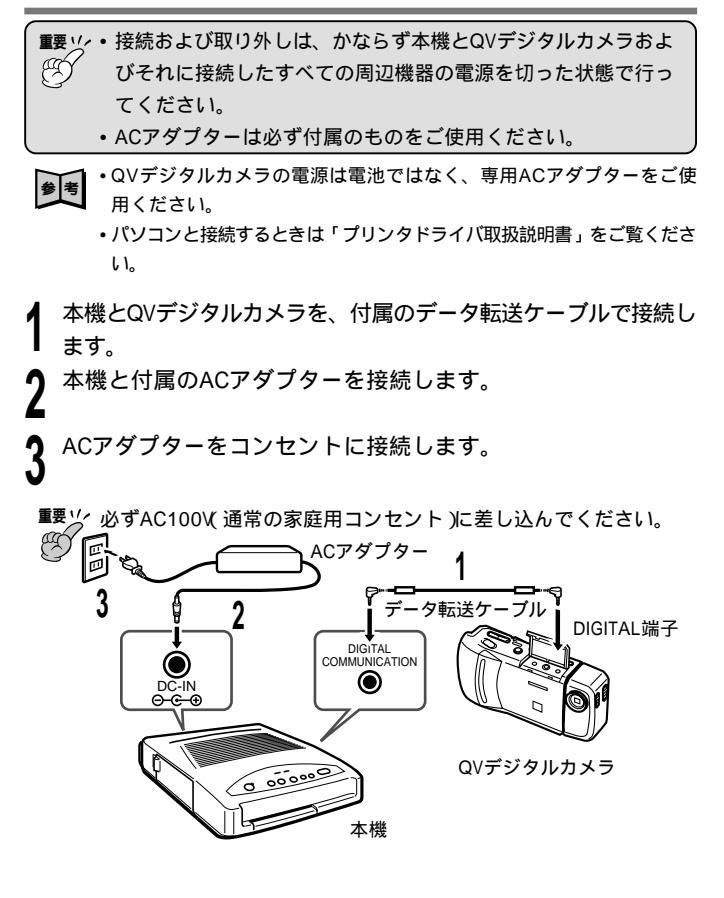

# 電源を入れる・切る

本機の電源は、QVデジタルカメラと接続してから入れてください。

**QVデジタルカメラの電源は電池ではなく、専用のACアダプターをご使** 用ください。

# 電源を入れる

QVデジタルカメラの[ファンクションスイッチ]を[PLAY]の位置に合わせます。つづいて、電源を入れます。 画像が表示されるまでしばらくお待ちください。

# 小本機の[POWER]を押します。

・POWERランプが緑色に点滅し、本機の初期化が 始まります。初期化が終了すると、POWERラン プが点灯します。

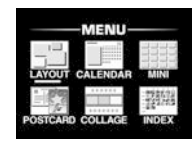

メニュー画面

- •QVランプが点滅し、QVデジタルカメラとの通信 が始まります。QVデジタルカメラを認識する と、QVランプが点灯します。
- QVデジタルカメラにメニュー画面が表示されると 操作が可能になります。
   (メニュー画面が表示されるまで数秒かかります。)

# 電源を切る

- 本機の [POWER]を押します。 各ランプが消灯します。
- QVデジタルカメラの電源を切ります。

# 画面の基本操作

本機の操作は主に、QVデジタルカメラの画面に表示された画像や項目を本 機のボタンを押して選択しながら行います。ここでは項目の選びかたについ て説明します。本機とQVデジタルカメラを接続した場合、QVデジタルカメ ラのボタン操作ができなくなります。

### 項目を選ぶ

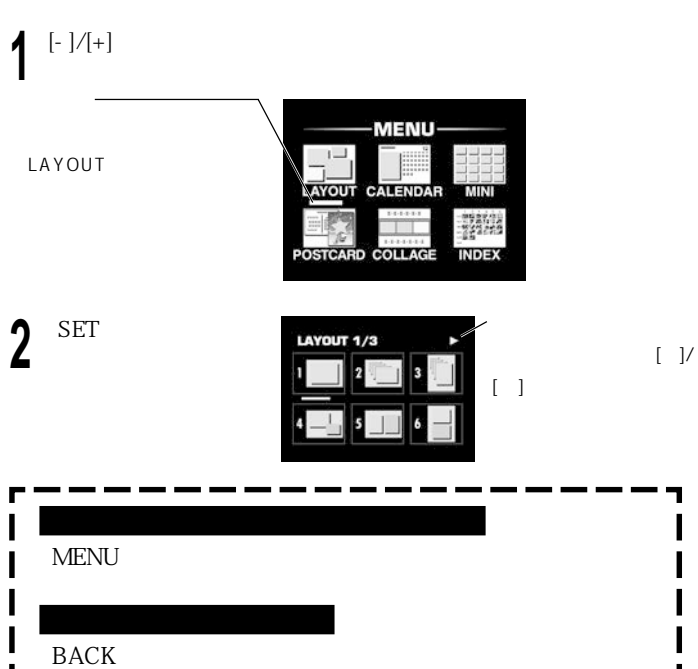

- 一つ前の画面に戻ります。
- 印刷が終了したら再びプリント確認画面が表示されます。
- ・印刷を終了するときは、用紙を取り出して MENU を押してください。 ・続けて印刷するときは、印刷済みの用紙を取り出して新しい用紙を挿入し てください。

# 用紙について

次のような用紙をお使いになれます。 別売の専用用紙 

別売品以外の普通紙や官製はがきに印刷することはでき ません。

また次のような用紙をお使いになると、紙づまりや故障 の原因となります。使わないでください。 •折れ曲がったり、ソリの激しいもの。

### 別売の標準紙(ハガキタイプ)を印刷するときは

宛名面を下にして、郵便番号や切手の側から挿入してください。

### 途中で印刷を止めるときは

「MENU を押します。 メニュー画面に戻ります(メニュー画面に戻るときに、数秒かかる場合も あります)。

# 用紙を挿入する

印刷する画像やパターンをすべて選び終わると、プ リント確認画面が表示されます。このときに用紙を 挿入すると印刷が開始されます(先に用紙が入ってい るときは、[SET ]を押すと印刷が開始されます)。

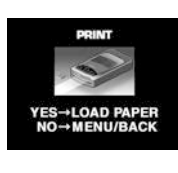

0 00000

◆照↓ 用紙について(11ページ)

印刷をやめるときは

参考 •[BACK]を押すと、1つ前の画面に戻ります。 •[ MENU ]を押すと、メニュー画面に戻ります。

印刷する面を上にして、ペーパー挿入

- 口に用紙を挿入します。 •先端が軽く突き当たるまで挿入する と、自動的に用紙が引き込まれ印刷が 開始されます。
- •印刷が開始されると右の画面が表示さ れます。この画面にならないときは用 紙を入れ直してください。

に点灯します。

10

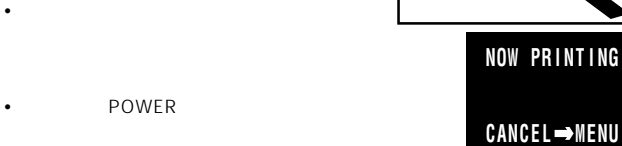

■要☆ データは3回に分けてDP-8000に転送しております。

印刷が終了するまで、電源等を切らないでください。

### プリント画保存上のご注意

- プリント画にセロハンテープをはったり、可塑材を含むプラスチック消し ゴムやデスクマットなどをプリント画に触れさせないようにしてくださ 61.
- ・プリント画にアルコールなどの揮発性有機溶剤を含む液体をこぼさないで ください。
- 直射日光の当たるところや、温度や湿度の高いところ、ほこりの多いとこ ろにプリント画を放置しないでください。
- プリント画どうしを密着させたり、他の紙などと長時間密着させたりする と、転写する可能性がありますので重ねないようにしてください。
- ・汗やあぶら等により、プリント画が変色する場合がございますので、プリ ント画には触れないようにしてください。

# 簡単印刷をする

画面に表示された画像をそのまま印刷します。1画像だけを印刷(1画面印刷) したり、画面を4つまたは9つに分割して印刷(マルチ画面印刷)することが できます。

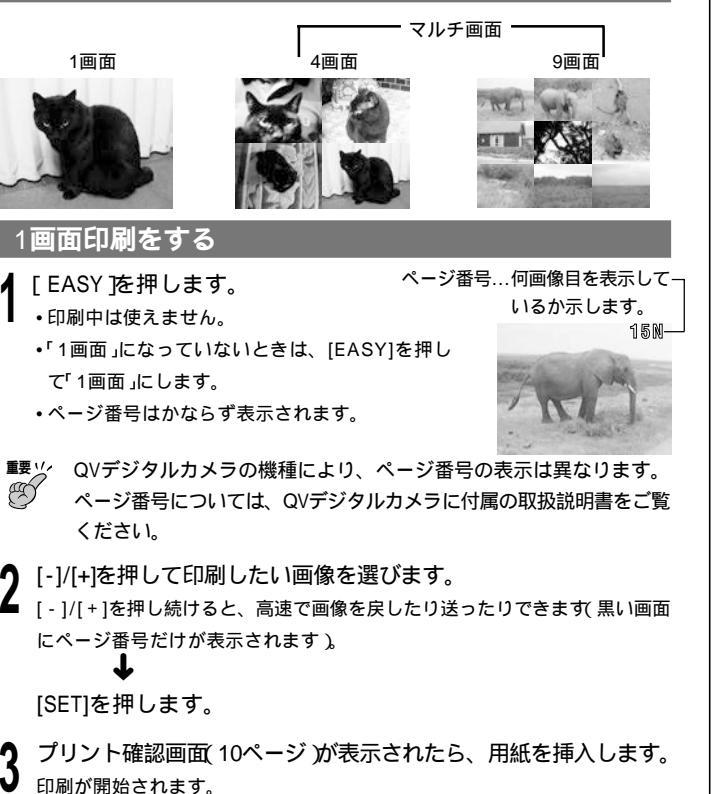

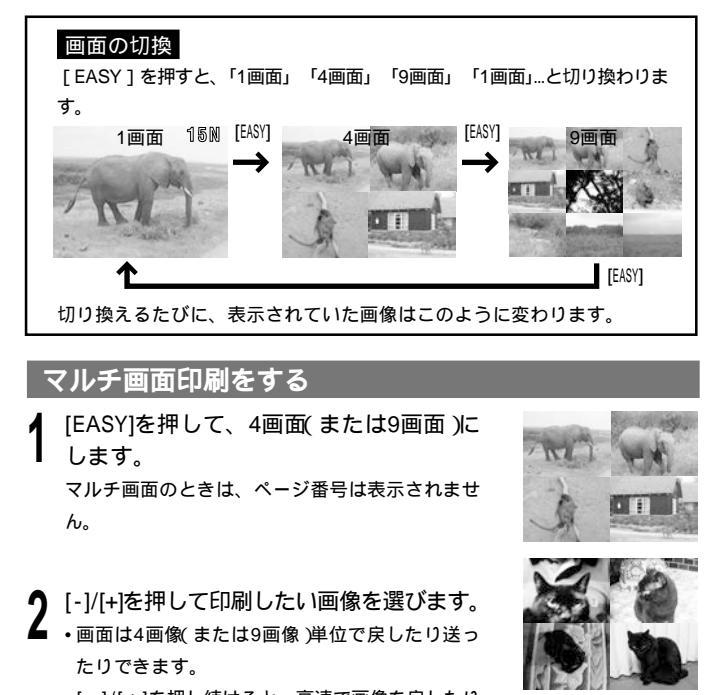

- •[-]/[+]を押し続けると、高速で画像を戻したり 送ったりできます(黒い画面にページ番号だけが 表示されます)。
- ・フォルダー機能のあるデジタルカメラの画像は、同じフォルダー内の画像 だけマルチ画面印刷することができます。マルチ画面印刷したい画像が複数のフォルダーにあるときは、デジタルカメラ側の取扱説明書を参照して、同一フォルダー内に画像を置いてください。

。 [SET]を押します。

**3** プリント確認画面 10ページ が表示されたら、用紙を挿入します。 印刷が開始されます。

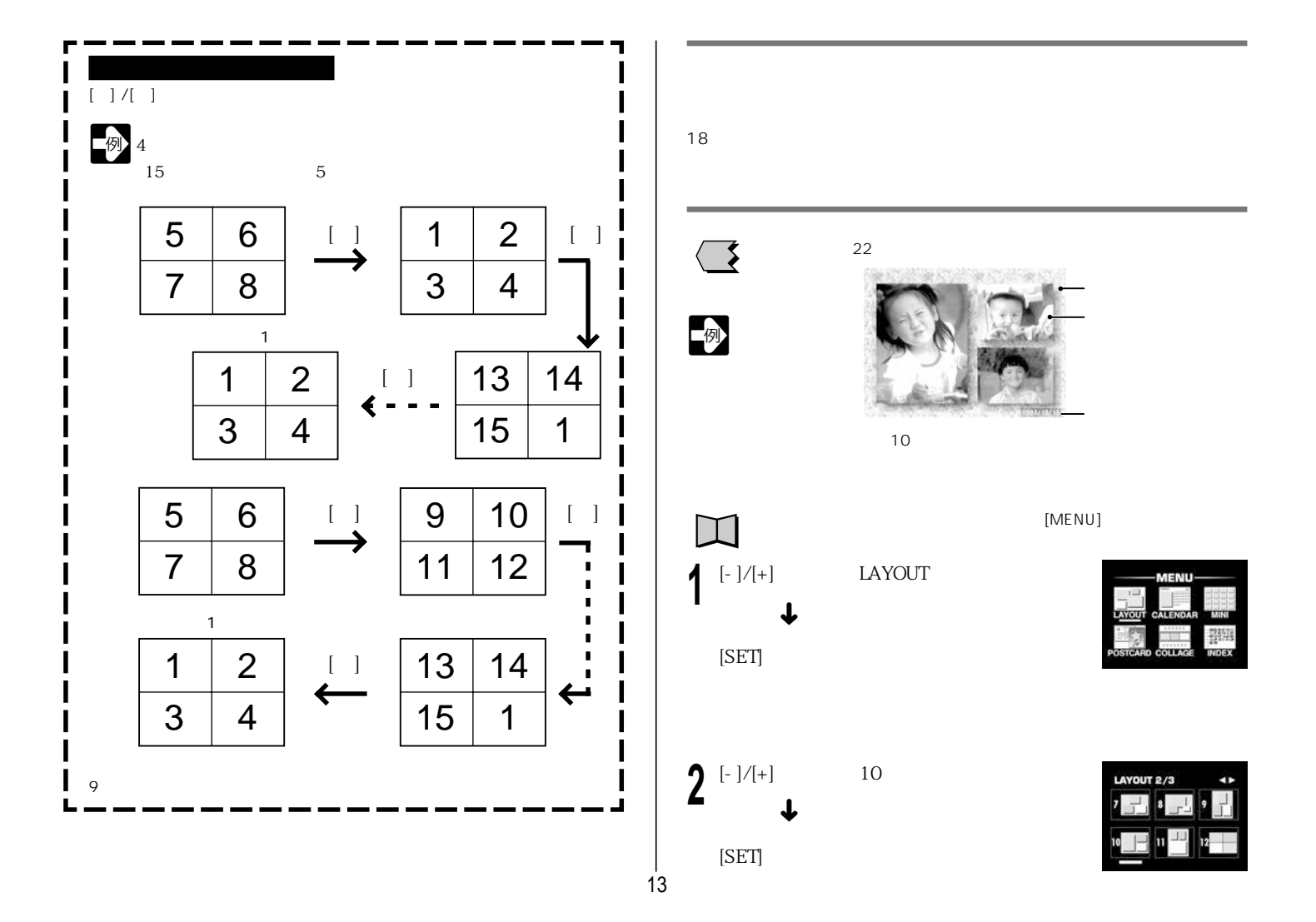

12

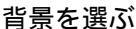

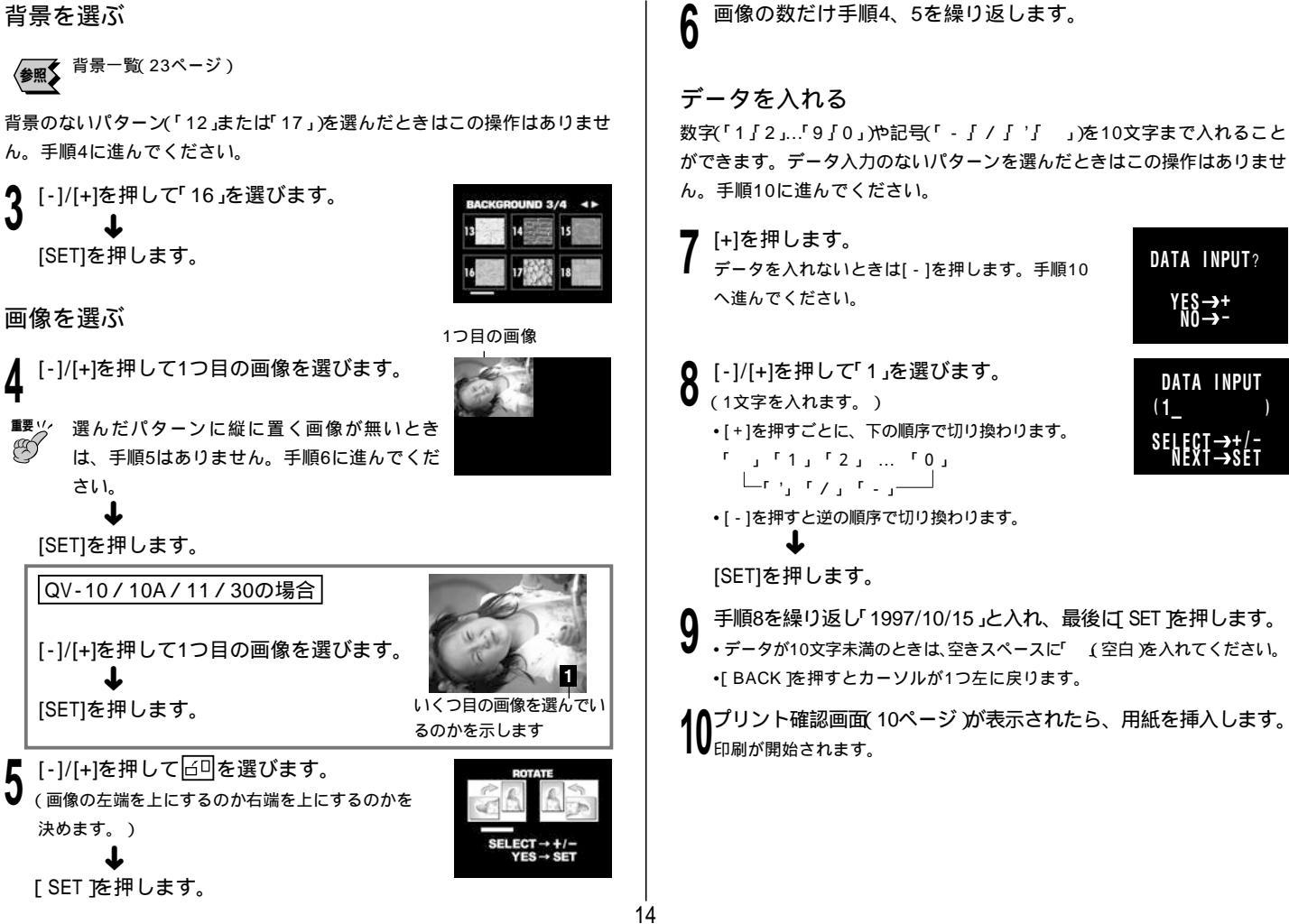

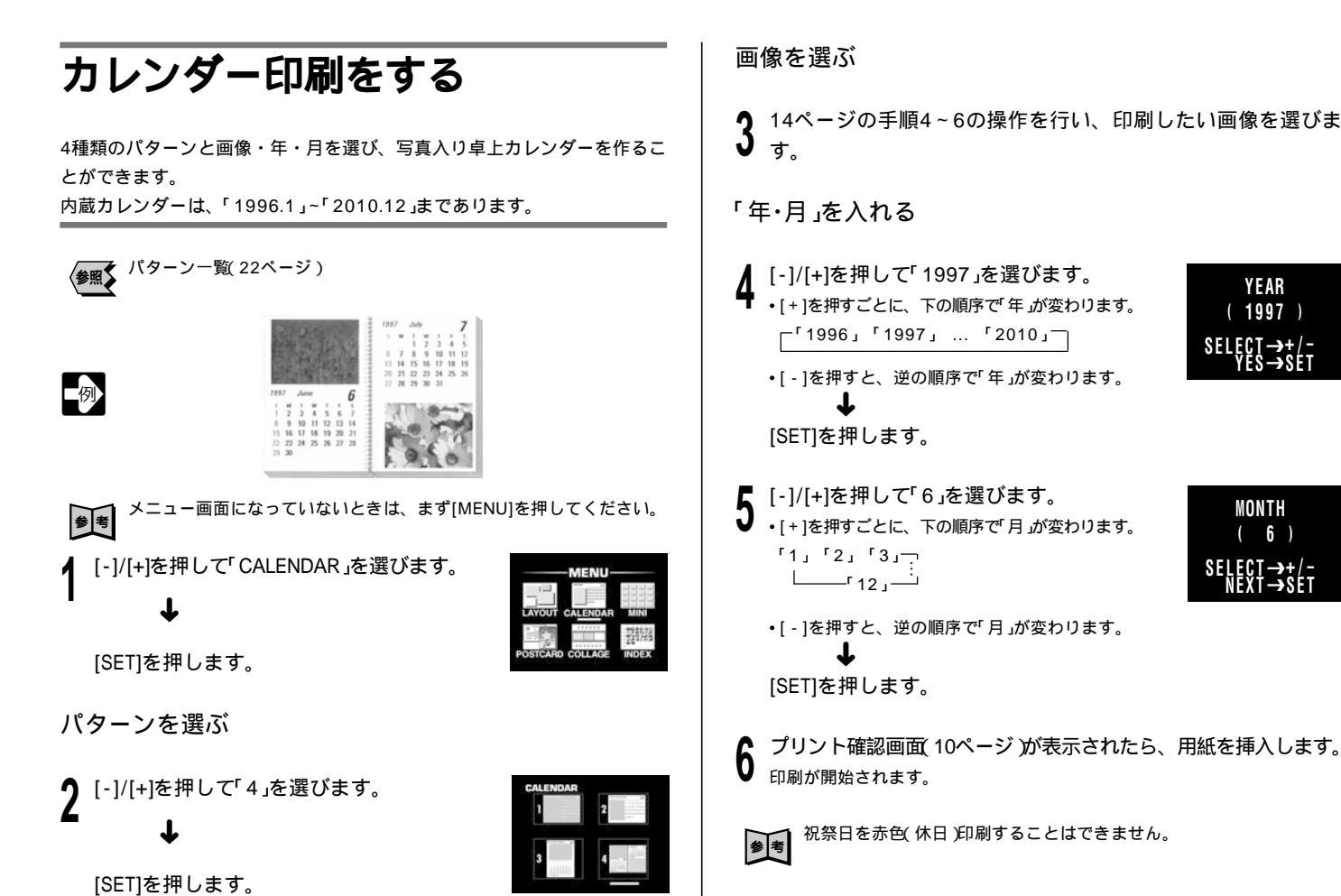

祝祭日を赤色(休日)印刷することはできません。

プリント確認画面(10ページ)が表示されたら、用紙を挿入します。

[<sup>1</sup>1996]<sup>1</sup>1997]...<sup>2010</sup>]

↓ [SET]を押します。

ײַנ3' נ2' נ'

<u>ن</u> 12 ا

T

[SET]を押します。

印刷が開始されます。

•[-]を押すと、逆の順序で「年」が変わります。

・[+]を押すごとに、下の順序で「月」が変わります。

•[-]を押すと、逆の順序で「月」が変わります。

YEAR (1997)

SELECT→+/-

MONTH

(6)

SELECT→+/-

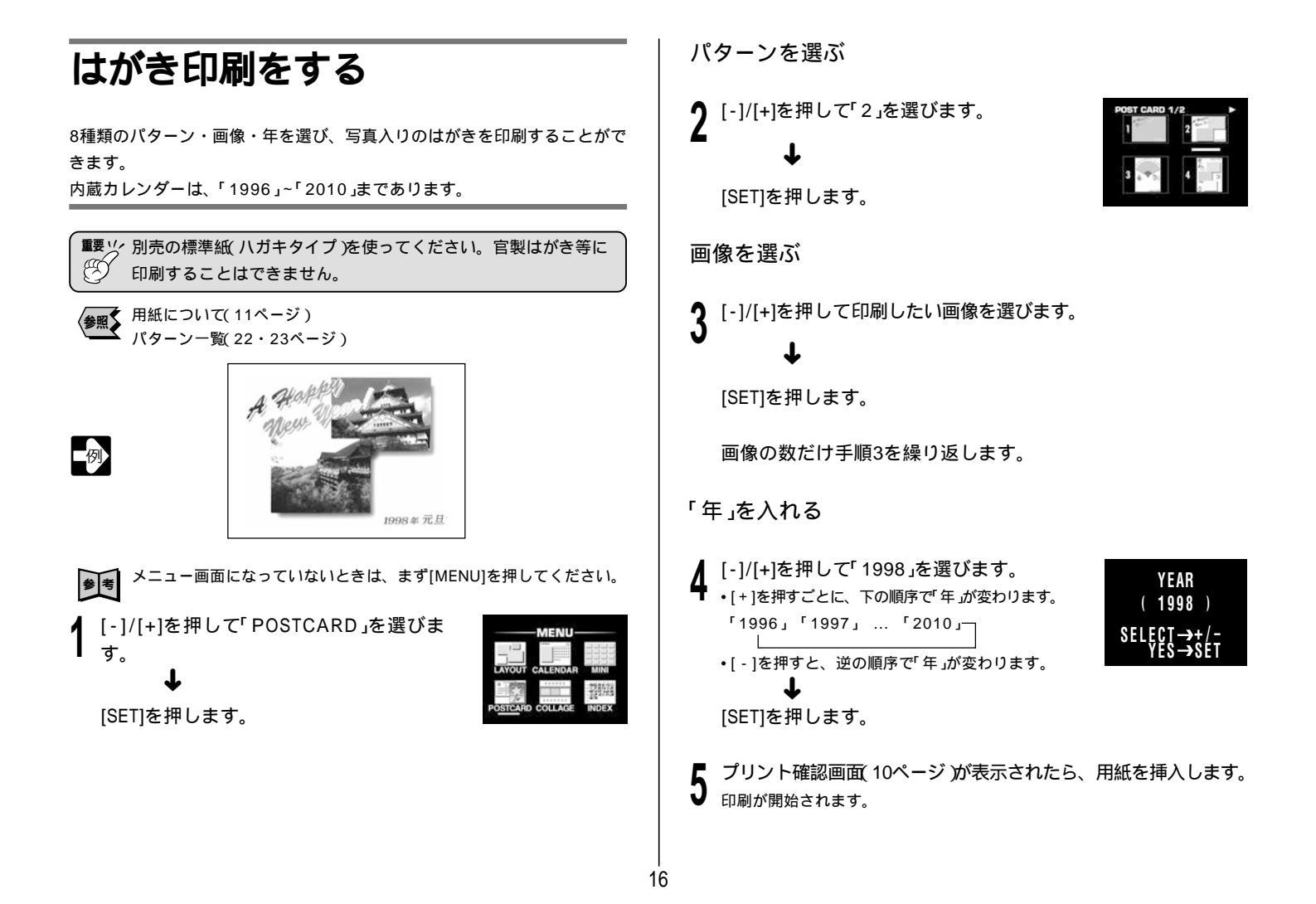

| ミニ印刷をする                                                                                                    | イラスト合成印刷をする                                                                                                    |
|----------------------------------------------------------------------------------------------------|----------------------------------------------------------------------------------------------------|
| 画像に飾り( 11種類 )をつけて小さく印刷することができます( 1枚の紙に16<br>個印刷されます )。<br>また、別売の16分割シール紙に印刷するとミニシールを作ることができます。                                                                                                    | イラスト(4種類)と画像を組み合わせて、合成印刷をすることができます。                                                                                                    |
| 別売品について(24ページ) ミニ(MINI)一覧(23ページ) ① 1つの大きさは、約<br>20.5ミリ×27.0ミリ<br>です。                                                                                                    | (アレクトンー) $(19-y-1)$ (23ページ)<br>(アレントン・(100) (100) (10 |
| <ul> <li>メニュー画面になっていないときは、まず[MENU]を押してください。</li> <li>1 [-]/[+]を押して「MINI」を選びます。         [SET]を押します。         パターンを選ぶ         2 [-]/[+]を押して「8」を選びます。             (飾りを選びます。)             (飾りを使わないときは、「12」を選んでください。         </li> <li>             「SET]を押します。</li> </ul> | <ul> <li>メーユー画面にならてけなけときは、まり[MENU]を押じてくだされ。</li> <li>1 [-]/[+]を押して「COLLAGE」を選びます。</li> <li>(SET]を押します。</li> <li>パターンを選ぶ</li> <li>2 [-]/[+]を押して「1」を選びます。</li> <li>(イラストを選びます。)</li> <li>(エラストを選びます。)</li> <li>(SET]を押します。</li> </ul>                                                                                                    |
| 画像を選ぶ 3 [-]/[+]を押して印刷したい画像を選びます。 4 プリント確認画面 10ページ が表示されたら、用紙を挿入します。 5 印刷が開始されます。 5 17                                                                                                    | 画像を選ぶ<br>3 14ページの手順4~6の操作を行い、印刷したい画像を選びます。<br>4 プリント確認画面(10ページ)が表示されたら、用紙を挿入します。<br><sup>7</sup>                                                                                                    |

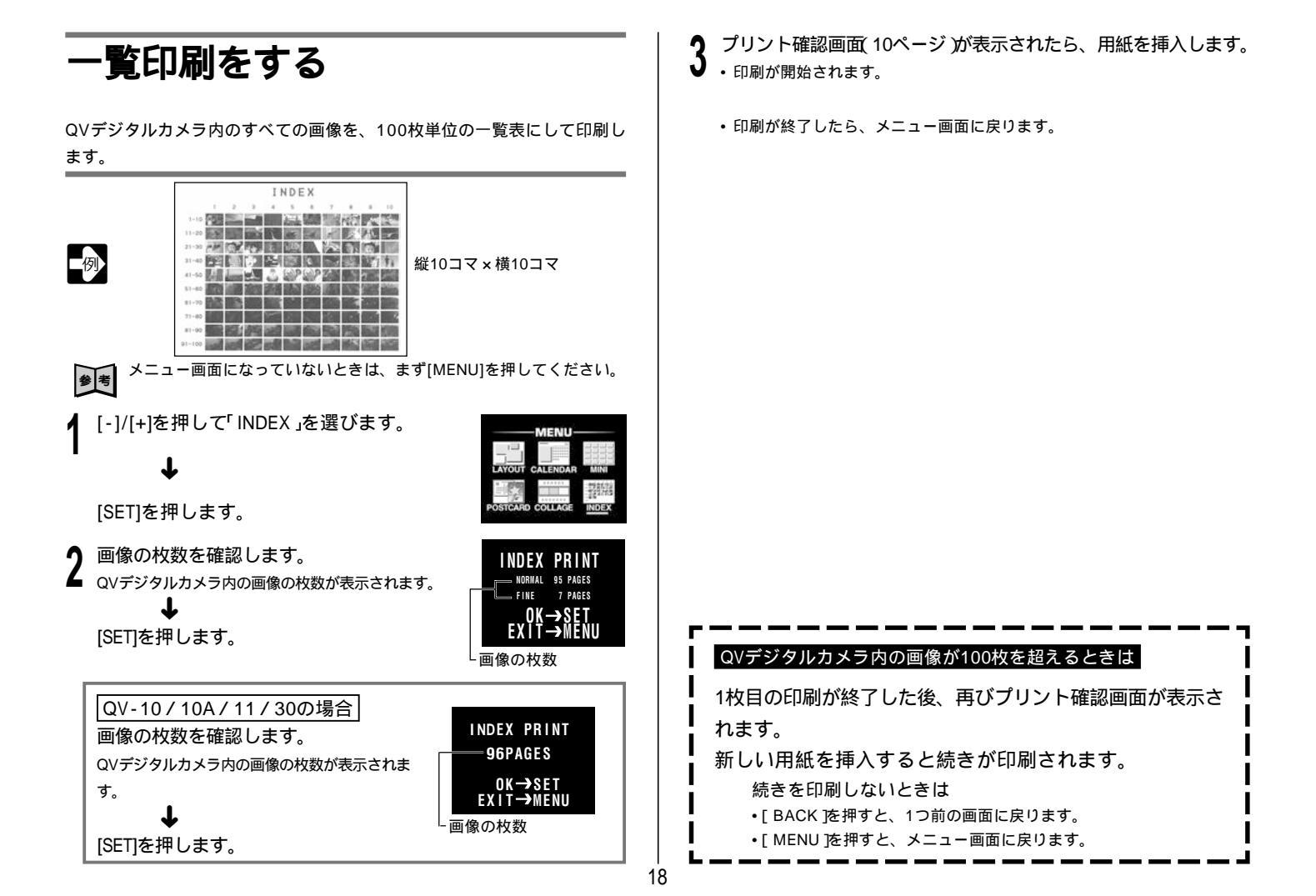

# 故障かな?と思ったら

操作中に、本機が停止するなど異常な状態になったときは、各ランプを確認 の上、対処してください。画面にエラーメッセージが表示されたときは、20 ページ「エラーメッセージ一覧」をご覧の上、対処してください。

# 電源を入れたときに

| POWERランプが点灯しない           |                                       |  |
|--------------------------|---------------------------------------|--|
| 考えられる原因                  | 対処方法                                  |  |
| ACアダプターが正しく<br>接続されていない。 | ACアダプターを正しく接続し直して、再起動して<br>ください。→9ページ |  |

### 印刷

| 印刷が止まりPOWERランプがオレンジ色に点滅する         |                                                              |  |
|-----------------------------------|--------------------------------------------------------------|--|
| 考えられる原因                           | 対処方法                                                         |  |
| 長時間連続して印刷し<br>たため、内部の温度が<br>上昇した。 | そのままお待ちください。<br>内部の温度が下がリPOWERランプ点灯に変わった<br>ら、自動的に印刷は再開されます。 |  |

| 印刷が止まりPOWERランプが赤く点滅する                 |                                           |  |
|---------------------------------------|-------------------------------------------|--|
| 考えられる原因                               | 対処方法                                      |  |
| 規格、厚さ、材質、サイ<br>ズ等 )に合わない用紙が<br>挿入された。 | 用紙を取り出し、正しい用紙を挿入し直してくだ<br>さい。→11ページ、24ページ |  |

| 印刷が不鮮明(かすれ、にじみ、かけなど) |                                  |  |
|----------------------|----------------------------------|--|
| 考えられる原因              | 対処方法                             |  |
| プリンターヘッドが汚<br>れている。  | プリンターヘッドをクリーニングしてください。<br>➡21ページ |  |

### 動作中に

| QVランプが消灯する  |                         |  |
|-------------|-------------------------|--|
| 考えられる原因     | 対処方法                    |  |
| QVデジタルカメラの電 | QVデジタルカメラの電源を入れたあと、本機を再 |  |
| 源が切れている。    | 起動してください。               |  |
| データ転送ケーブルが正 | データ転送ケーブルを正しく接続し直して、再起  |  |
| しく接続されていない。 | 動してください。→9ページ           |  |

| POWERランプが赤く点滅する |                        |  |
|-----------------|------------------------|--|
| 考えられる原因         | 対処方法                   |  |
| インクカートリッジが      | インクカートリッジをセットしてください。   |  |
| 入っていない。         | →8ページ                  |  |
| インクカートリッジを      | 新しいインクカートリッジと交換してください。 |  |
| 使いきった。          | <b>→</b> 8ページ          |  |
| インクカートリッジが      | 新しいインクカートリッジと交換してください。 |  |
| 異常な状態になってい      | →8ページ                  |  |
| る。              |                        |  |
| インクカートリッジ挿      | インクカートリッジ挿入口の扉を閉めてくださ  |  |
| 入口の扉があいている。     | い。→8ページ                |  |
| 裏扉があいている。       | 裏扉を閉めてください。→20ページ      |  |

| POWERランプが赤く点灯する |                                        |
|-----------------|----------------------------------------|
| 考えられる原因         | 対処方法                                   |
| 用紙が詰まっている。      | 詰まっている用紙を引き出し、用紙を挿入し直し<br>てください。→20ページ |

| POWERランプが赤く点灯する |                         |  |
|-----------------|-------------------------|--|
| 考えられる原因         | 対処方法                    |  |
| QVデジタルカメラの電     | QVデジタルカメラの電池を交換してください。  |  |
| 池が消耗している。       | (ACアダプターの使用を、おすすめします。)  |  |
| •データ転送ケーブルが正    | 正しく接続し直して、再起動してください。    |  |
| しく接続されていない。     | <b>→</b> 9ページ           |  |
| •データ転送ケーブルに     | 状態が回復しない場合は、販売店またはカシオ   |  |
| 傷がついている、また      | サービスセンターにご相談ください。       |  |
| は接続がゆるんでいる。     |                         |  |
| 内部装置の異常         | ACアダプターをコンセントから抜いて、販売店ま |  |
|                 | たはカシオサービスセンターにご相談ください。  |  |

# 紙詰まりのときは?

印刷中に画面に紙詰まりのメッセージが表示されたら、以下の手順で取り除 いてください。本機の電源を切り、ACアダプターをコンセントから抜いて ください。

- 本体の裏扉を開きます。
- 裏扉のツメを↓の方向に押して、裏扉を 開きます。

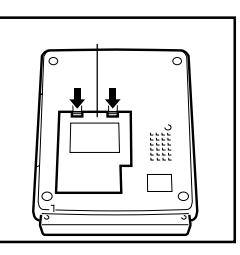

詰まった用紙を取り除きます。

# 裏扉を閉じます。

裏扉を矢印 の向きに差し込んでくださ 610

矢印 の向きにパチンと音がするまで しっかりと閉めてください。

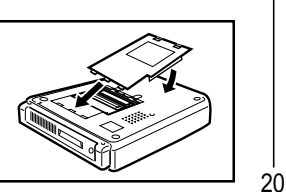

# エラーメッセージ一覧

右のような画面が表示されたときは、エラーコード に従って、対処してください。

エラーコード -

ERROR(00)

| エラーコード | 原因と対処                        |
|--------|------------------------------|
| 11     | 紙詰まりです。                      |
| 12     | 詰まっている用紙を引き出し、用紙を挿入し直してください。 |
| 21     | 裏扉が開いています。                   |
|        | 裏扉を閉めてください。                  |
| 22     | インクカートリッジ挿入口の扉が開いています。       |
|        | インクカートリッジ挿入口の扉を閉めてください。      |
| 41     | 内部装置の異常です。                   |
| 42     | ACアダプターをコンセントから抜いて、販売店またはカシオ |
| 43     | サービスセンターにご相談ください。            |

# お手入れについて

重要☆ お手入れは、かならず本機とQVデジタルカメラおよびそれに接 (\*) 続したすべての周辺機器の電源を切った状態で行ってください。

# 外側のお手入れ

本機の外側をお手入れするときは、やわらかな布を薄い中性洗剤に ひたし、固く絞って拭いてください。ベンジン・アルコール・シン ナーなどの化学薬品は、絶対にご使用にならないでください。

# |プリンターヘッドのお手入れ

 プリンターヘッドは汚れると、 鮮明な印刷ができなくなります。 この場合は、裏扉を開けて、ア ルコールをひたした市販の綿棒 で、プリンターヘッドの表面及 び周辺を軽く拭いてください。 •お手入れ後は裏扉を確実に閉め

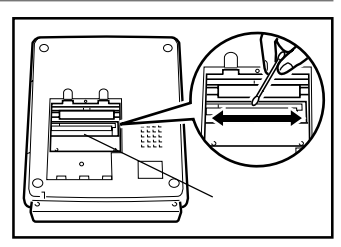

- てください。
- ・100枚程度を目安にヘッドのクリーニングをお願いします。
- お手入れの時はゴムローラーにふれないでください。
- •インクカートリッジは取り出してからお手入れをお願いします。

次のようなエラーメッセージが表示されたときは、説明に従って対処してく ださい。

| エラーメッセージ  | 原因と対処                       |
|-----------|-----------------------------|
| CARTRIDGE | インクカートリッジが入っていません。          |
|           | インクカートリッジをセットしてください。        |
|           | インクカートリッジを使いきりました。          |
|           | 新しいインクカートリッジと交換してください。      |
|           | インクカートリッジに異常が発生しました。        |
|           | 新しいインクカートリッジと交換してください。      |
| PAPER     | 規格(厚さ・材質など)に合わない用紙が挿入されました。 |
|           | 正しい用紙を挿入してください。             |
|           | 規格に合わないサイズの用紙が挿入されました。      |
|           | 正しいサイズの用紙を挿入してください。         |

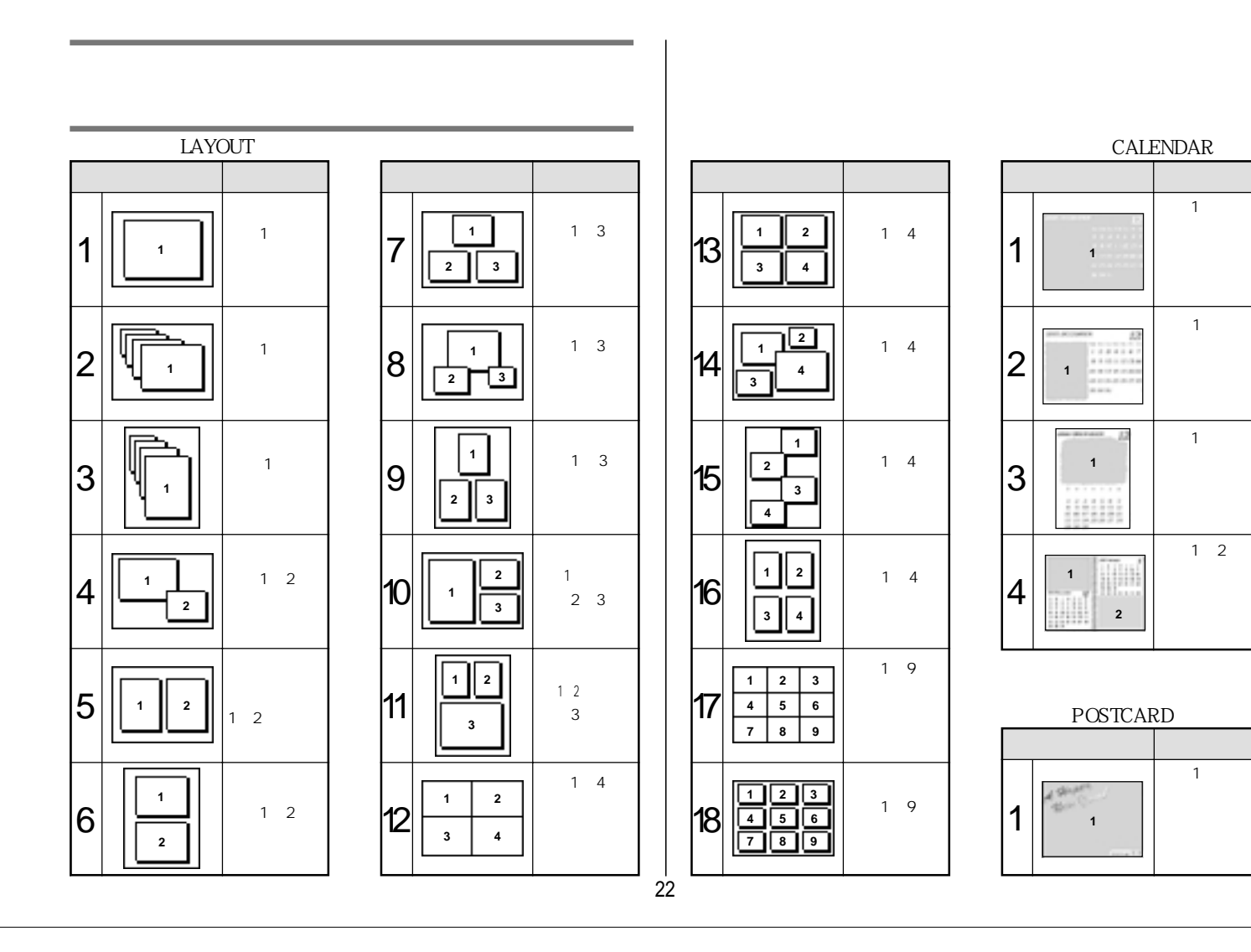

はがき(POSTCARD)

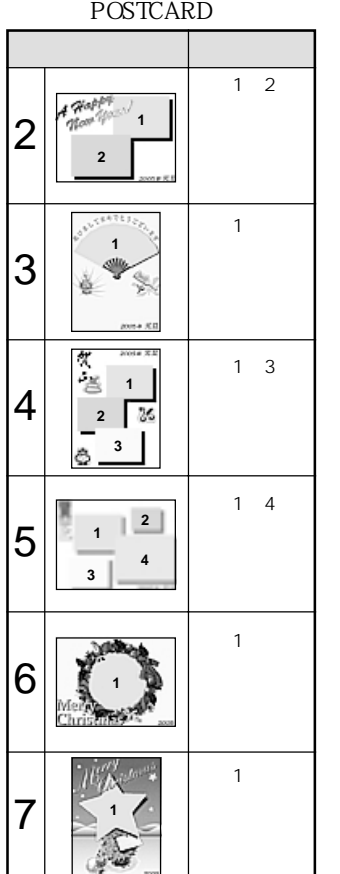

|   | パターン | 選択項目 |
|---|------|------|
|   |      | 画像1  |
| 0 | 1    | 年    |
| 0 |      |      |
|   |      |      |

イラスト合成(COLLAGE)

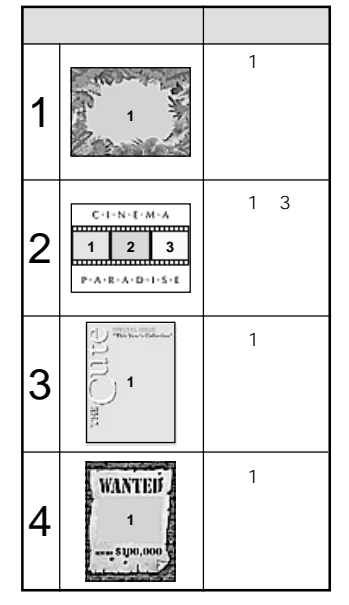

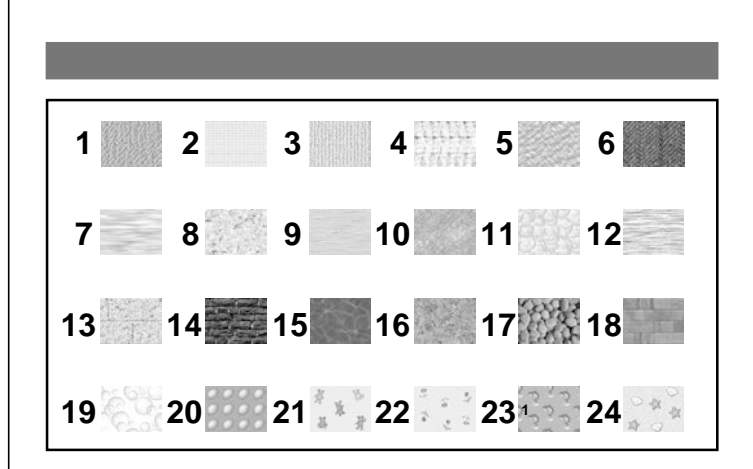

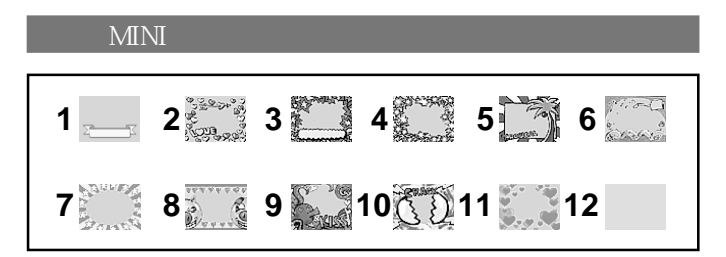

# 仕様

| 印刷方式     | 昇華型熱転写ラインプリント                          |
|----------|----------------------------------------|
| 印刷画素数    | PC接続:960×1920dots( 480×640dots )       |
|          | QVデジタルカメラ接続:480×640dots                |
| 印刷解像度    | PC接続:297×446dp(149×149dpi)             |
|          | QVデジタルカメラ接続:149×149dpi                 |
| 印刷階調(色数) | 256階調・1677万色                           |
| 用紙サイズ    | 100 × 148mm                            |
| 印刷サイズ    | 82 × 109 mm                            |
| 給紙方式     | 手差し                                    |
| 入出力端子    | デジタル端子                                 |
|          | セントロニクス準拠双方向パラレルポート                    |
| 電源       | 付属のACアダプター使用( AD - 2418J ) / 定格入力      |
|          | 24V                                    |
| 消費電力     | 約53W                                   |
| +-       | 7キー                                    |
| 機能       | 簡単印刷、(レイアウト、カレンダー、はがき、ミ                |
|          | ニ、イラスト合成、一覧 )印刷                        |
|          | QVダイレクト、PC接続                           |
| 最大外形寸法   | 250mm( 幅 )× 71.5mm( 高さ )× 317mm( 奥行き ) |
| 重量       | 2.3kg                                  |
| 動作温度     | 5 ~ 35                                 |
| 付属品      | ACアダプター(AD-2418J)1個、データ転送ケーブル          |
|          | (SB-62)1本、Windows用プリンタドライバ、取扱説         |
|          | 明書( 本書 )、プリンタドライバ取扱説明書、保証書、            |
|          | アンケートカード                               |
|          |                                        |
|          |                                        |

# 別売品について

本機専用に、用紙とインクカートリッジのセットが別売品として用意されて います。別売品は当社の製品を扱っている、お近くの文具店・電器店でお買 い求めください。

| 用紙セッ   | ト( 用紙 + インクカートリッジ)             |
|--------|--------------------------------|
| QS-101 | 標準紙セット                         |
|        | 標準紙25枚 + インクカートリッジ1巻           |
| QS-102 | 標準紙( ハガキタイプ )セット               |
|        | 標準紙( ハガキタイプ )25枚 + インクカートリッジ1巻 |
| QS-201 | シール紙セット                        |
|        | シール紙25枚 + インクカートリッジ1巻          |
| QS-202 | 16分割シール紙セット                    |
|        | 16分割シール紙25枚 + インクカートリッジ1巻      |

24